## How to add your state ID or driver's license to Google Wallet

- It's easy to add your state ID or driver's license to Google Wallet
- (STEP 1) Open the app
- (STEP 2) Tap Add to Wallet
- (STEP 3) Select ID card
- (STEP 4) Pick your state (Don't see your state? More will be added!)
- (STEP 5) You will then verify your state ID or driver's license in three steps
- Scan the front and back of your card
- Prove you're you with a short video
- And send the application to your state
- This info is only shared with your state's ID issuer for verification
- In a few minutes, you should receive confirmation
- Once you receive confirmation,
- your ID will be available in the app
- Now you can prove you're you with your state ID or driver's license in Google Wallet